#### レッスン予約システムについて

スタジオAERIALのレッスン受講は完全事前予約制です。

予約・キャンセルや振替の手続きは以下の方法で行ってください。

#### 予約フォームヘアクセスしてください

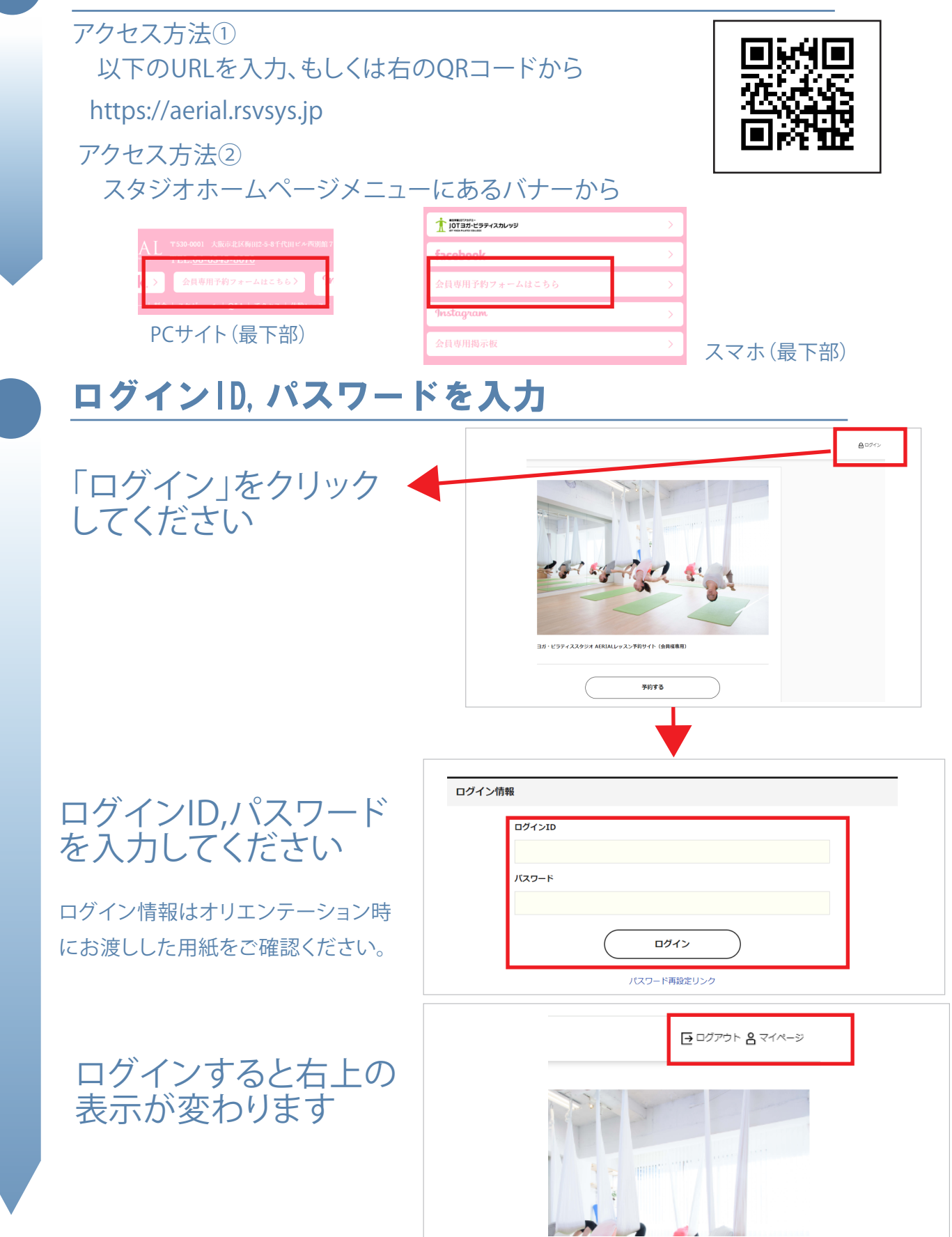

### レッスンの予約方法

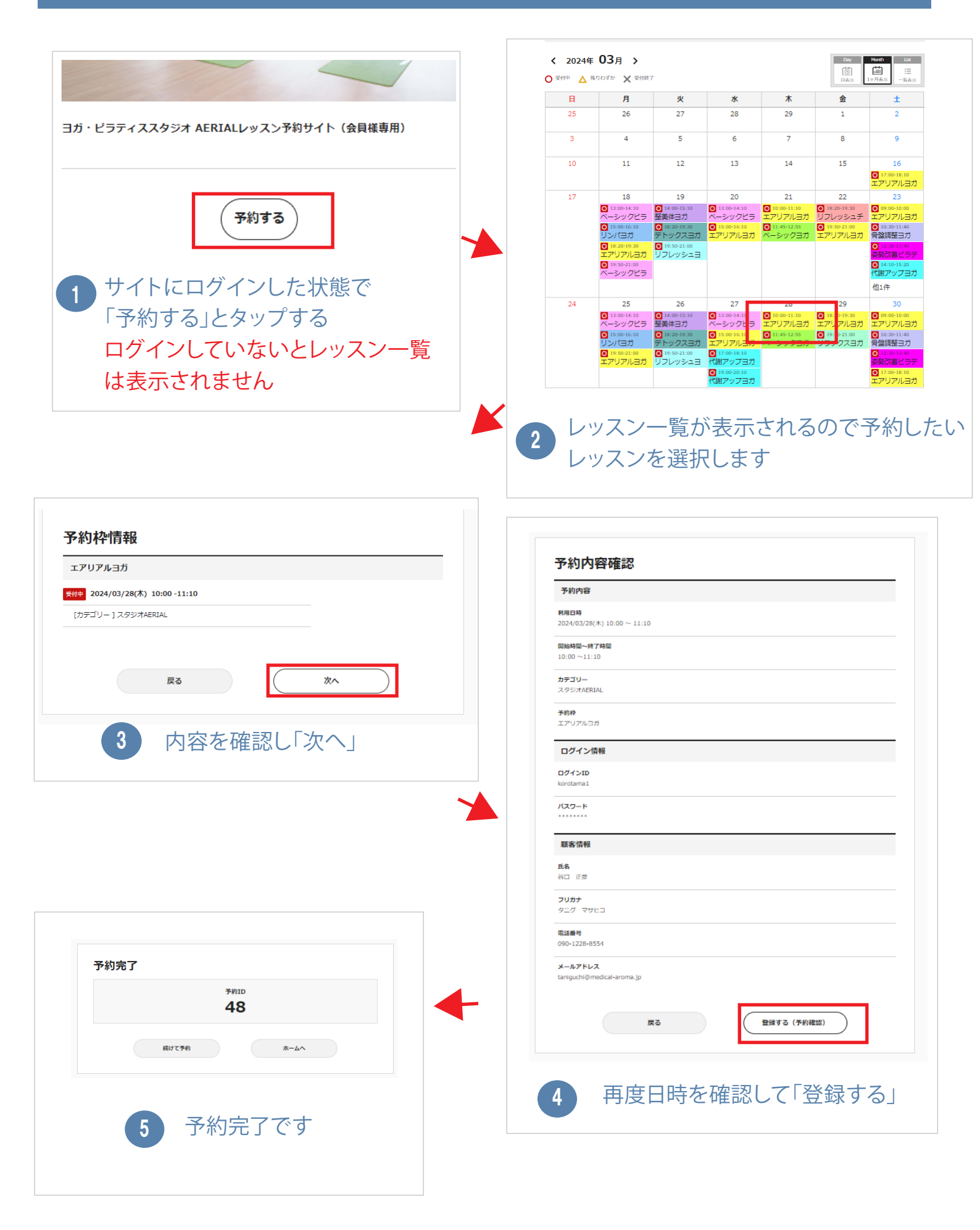

## 自分の予約状況を確認する

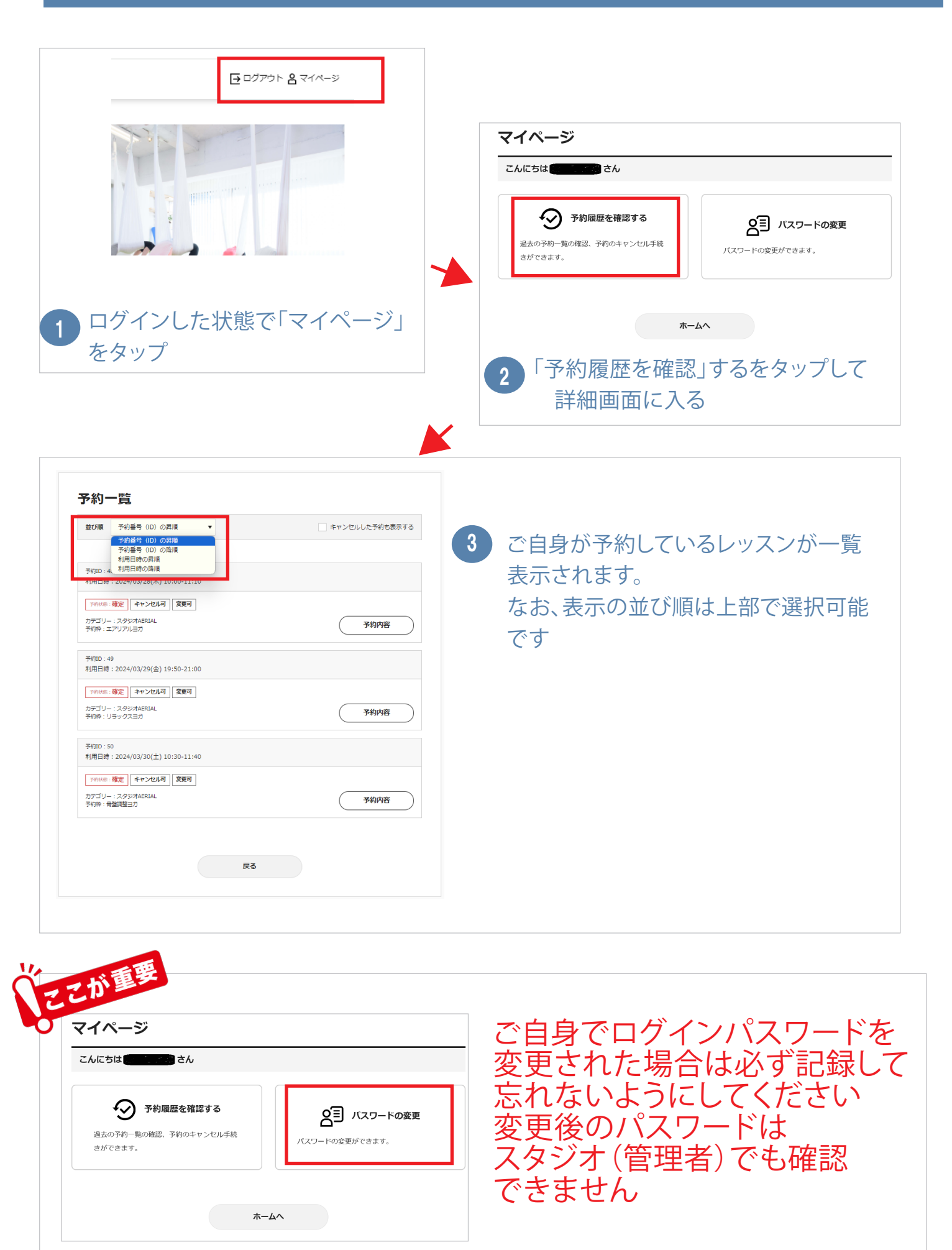

# レッスンのキャンセルをするには

キャンセルはレッスン開始時刻の24時間前までになります

| <section-header><text><section-header><section-header><section-header><section-header><section-header><section-header><section-header><section-header><section-header><section-header><section-header><section-header><section-header><section-header></section-header></section-header></section-header></section-header></section-header></section-header></section-header></section-header></section-header></section-header></section-header></section-header></section-header></section-header></text></section-header>                                                                                                    | 2<br>うのため一覧」から、変更したいレッスンを<br>選択する<br>「が一覧」<br>「「「」」」」」」」」」」」」」」」」」」」」」」」」」」」」」」」」」                                                                                                    |
|----------------------------------------------------------------------------------------------------|----------------------------------------------------------------------------------------------------|
| 3 「キャンセルする」をタップ<br>テ約ID:49<br>APAPE<br>2000/29(9) 19:50 ~ 21:03<br>2000/29(9) 19:50 ~ 21:03<br>2000/29(9) 19:50 ~ 21:03<br>2000/29(8) 19:50 ~ 21:03<br>2000/29(8 | <section-header>     O たれいとな 確定 するし     San and a series and a series</section-header> |
| 5       ※「はい」でキャンセル確定です         ア約キャンセル       ※         ア約キャンセル       ※         ア約キャンセル       ※         レいえ       はい                                                                                                    | ※レッスン開始時刻24時間を切りますと、キャンセルは<br>このシステムでは行えません。<br>万一キャンセルの場合、電話連絡を行ってください。<br>また、お電話での受講予約は受け付けていません。                                                                                                    |

## レッスンの振替をするには

ここで紹介する方法は、同一レッスンの日程変更方法です(例:骨盤ヨガ→骨盤ヨガ) 振替は予約済みレッスン開始時刻の24時間前までになります

| <section-header><text><section-header><section-header><section-header><section-header><section-header><section-header><section-header><section-header><section-header><section-header><section-header><section-header><section-header></section-header></section-header></section-header></section-header></section-header></section-header></section-header></section-header></section-header></section-header></section-header></section-header></section-header></text></section-header>                                                                                                    | 2<br>「予約一覧」から変更したいレッスンを<br>選択する<br><sup>790-覧</sup><br><sup>100-26</sup><br><sup>100-26<br/><sup>100-26</sup><br/><sup>100-26</sup><br/><sup>100-26</sup><br/><sup>100</sup></sup> |
|----------------------------------------------------------------------------------------------------|----------------------------------------------------------------------------------------------------|
| 3 <b>「予約内容を変更する」をタップ</b><br><b> 安約日:48</b><br><b> PMPB</b><br>2040026(#, 1000 ~ 11:0<br>202074671000 ~ 11:0<br>PMHE-479E<br>2020746740<br>202074674<br>1000 ~ 11:0<br>PD<br>202074674<br>202074674<br>202074674<br>202074674<br>202074674<br>20207467<br>20207467<br>2020747<br>2020747<br>2020747<br>2020747<br>2020747<br>2020747<br>2020747<br>2020747<br>2020747<br>2020747<br>2020747<br>2020747<br>2020747<br>2020747<br>2020747<br>2020747<br>2020747<br>2020747<br>2020747<br>2020747 |                                                                                                    |
| 5 内容を確認し「次へ」<br><del> 予約枠情報</del><br><u> エアリアル:37</u><br>「2024/03/25(#) 19:50-21:00<br>「プラゴリー] 29:57ABRIAL<br><u> 取</u><br><u> 取</u>                                                                                                    | 6<br>内容を確認し「予約を編集する」<br>内容確認「はい」をタップで変更<br>完了です                                                                                                    |